## ANLEITUNG ZUR AKTION

## Photoshop-Aktion "Sketch": Scribble-Look für deine Fotos

- 1. Lade die Aktion Sketch.atn, die Muster Graustufen-Papier.pat und Textur.pat sowie die Pinsel.abr nach Photoshop, indem du doppelt auf jede Datei klickst.
- Öffne dein Bild in Photoshop. Achte darauf, dass die Einstellungen unter *Bild>Modus* bei *RGB-Farbe* und *8 Bit/Kanal* gesetzt sind. Hinweis: Ein optimales Ergebnis bekommst du mit Bildern, die 2.000 px bis 2.500 px breit sind.
- 3. Erstelle eine neue Ebene über deinem Bild.
- **4.** Male auf dieser Ebene mit einem runden, schwarzen und weichen Pinsel (*Deckkraft 100 %, Fluss 100 %*) in die Bereiche, in denen der Effekt am stärksten sein soll.
- 5. Starte die Aktion. Klicke dafür im Aktionen-Bedienfeld auf den Play-Button (Auswahl ausführen).
- 6. Photoshop erstellt das Bild im Sketch-Look automatisch.

**Tipp:** Falls du manche Bereiche dunkler machen möchtest, gehe auf die Maske von "Gruppe 3" und male darauf mit dem bereits ausgewählten Pinsel und mit Weiß ein paar Striche.

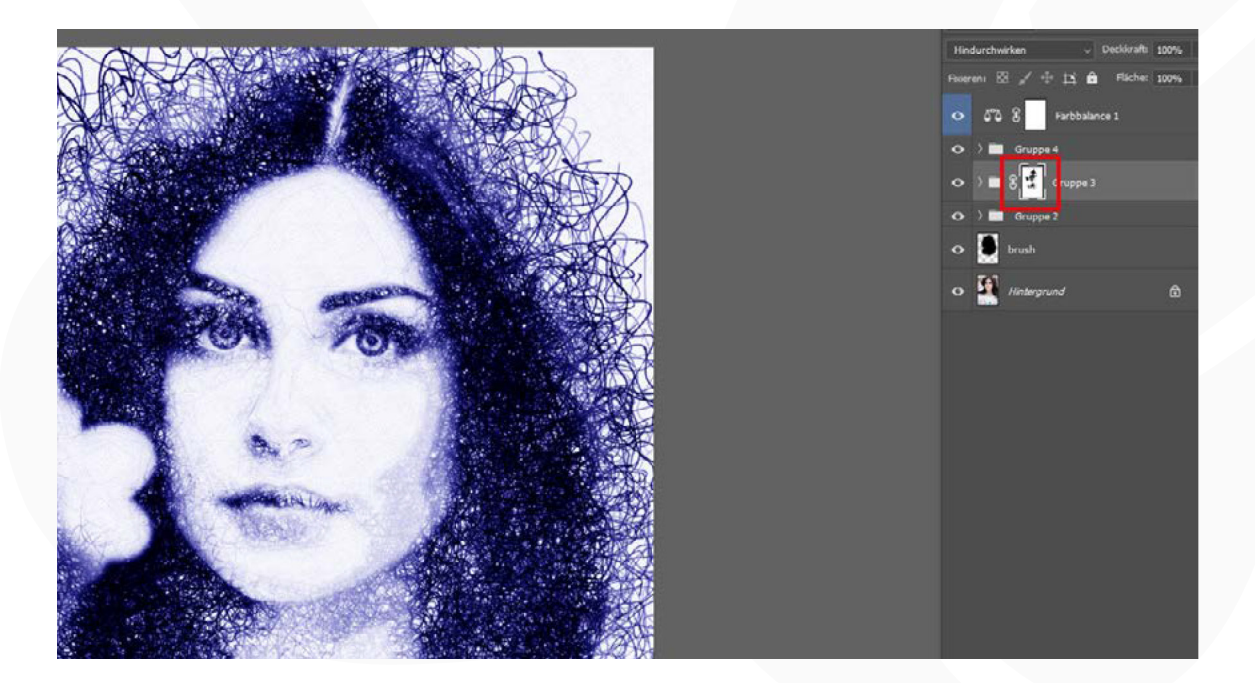

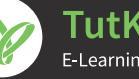

## ANLEITUNG ZUR AKTION 2/2

## Photoshop-Aktion "Sketch": Scribble-Look für deine Fotos

**Tipp:** Um die Farbe zu ändern, klickst du doppelt auf das Icon der "Farbbalance 1" und stellst über die Schieberegler die gewünschte Farbe ein.

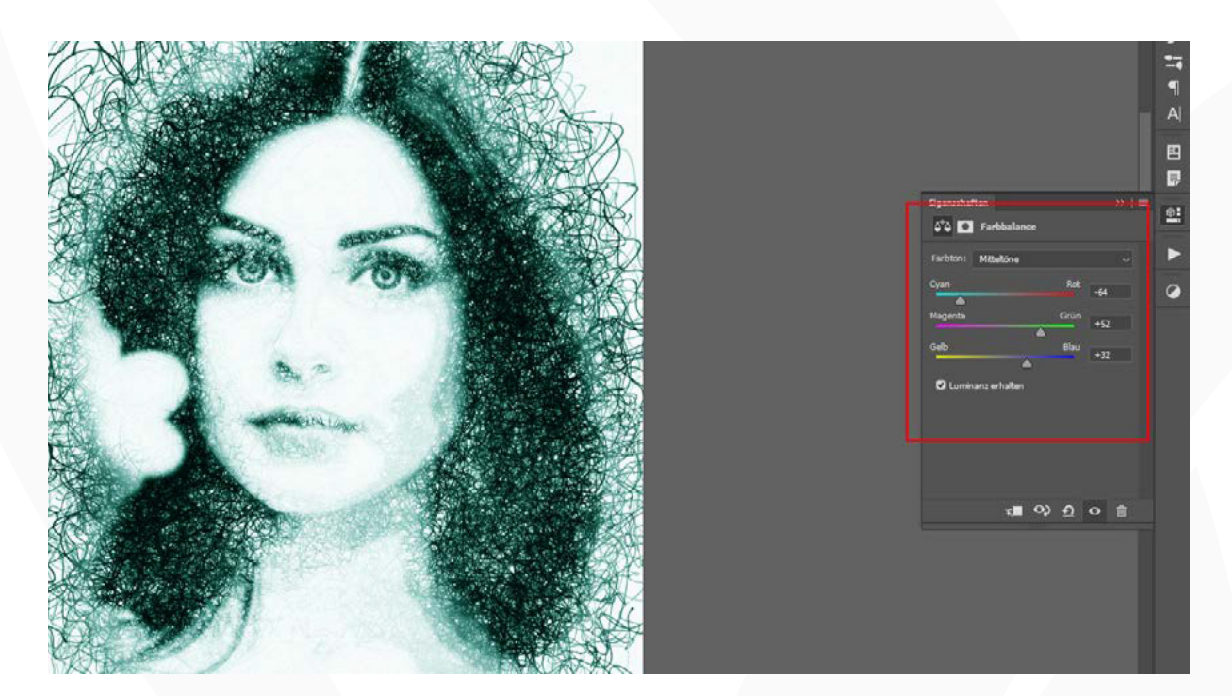

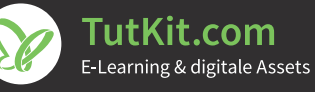